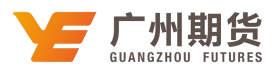

## 中国银行 • 手机银行银期签约流程 | 银期转账

使用中国银行银行卡开通银期可以通过网银或手机银行进行签约。下文将为大家介绍手机银行银期签约流程。

第一步 下载软件。中国银行手机银行 3.0 版本(以 ios 系统为例)

|                      | 银行手机:           | 银行<br><sup>司</sup> |
|----------------------|-----------------|--------------------|
| 3.7★★★★☆<br>5,650个评分 | <b>#7</b><br>财务 | <b>4+</b><br>年龄    |
| 新功能                  | 版本』             | 万史记录               |
| 版本 3.3.4             |                 | 1 周前               |
| 1、功能定制服务优化,支         | 持部分常用二、         | 三级菜                |
| 甲疋制到自贝;              |                 |                    |

第二步 登录。点击账户管理,进入个人账户。

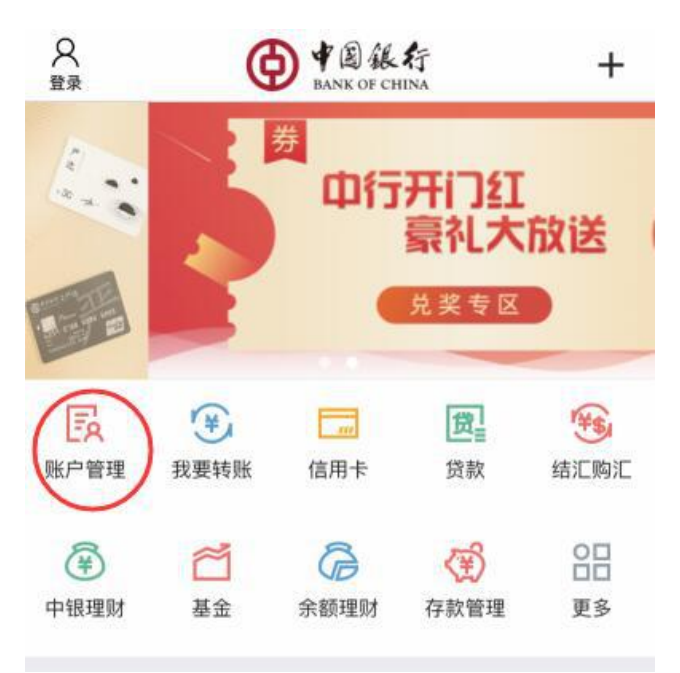

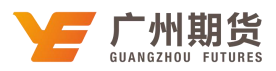

第三步 输入用户名及登录密码。

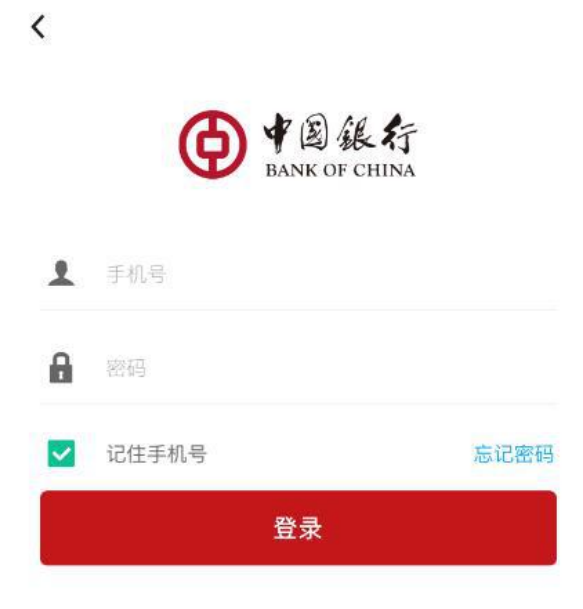

第四步 登陆后点击页面下方"理财"选项。

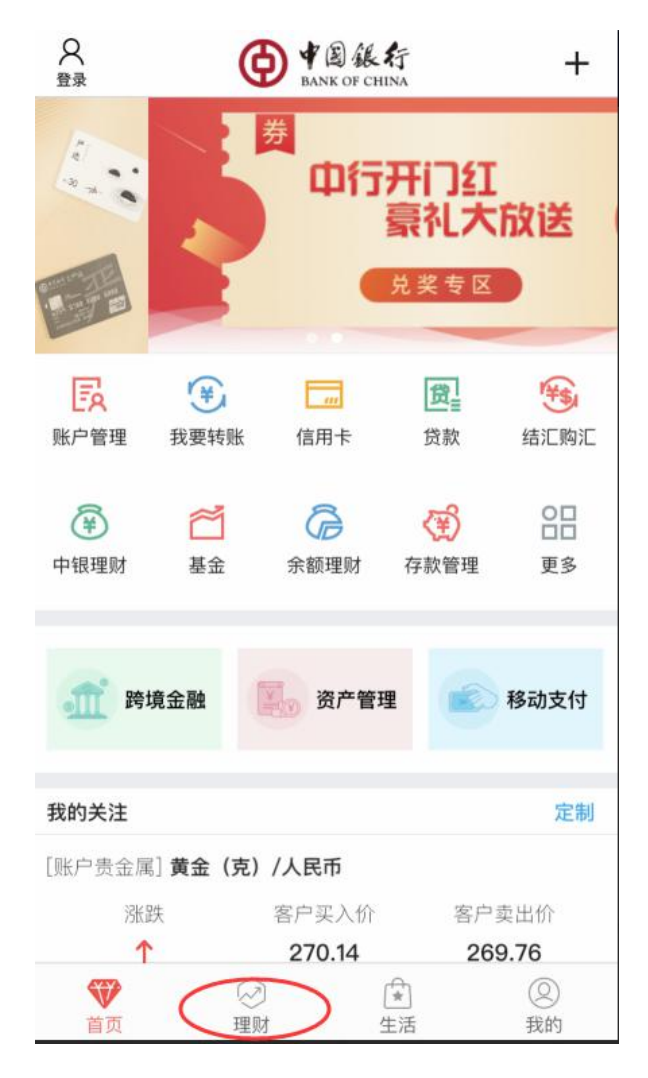

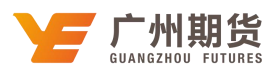

第五步 进入金融超市界面点击"证券期货"。

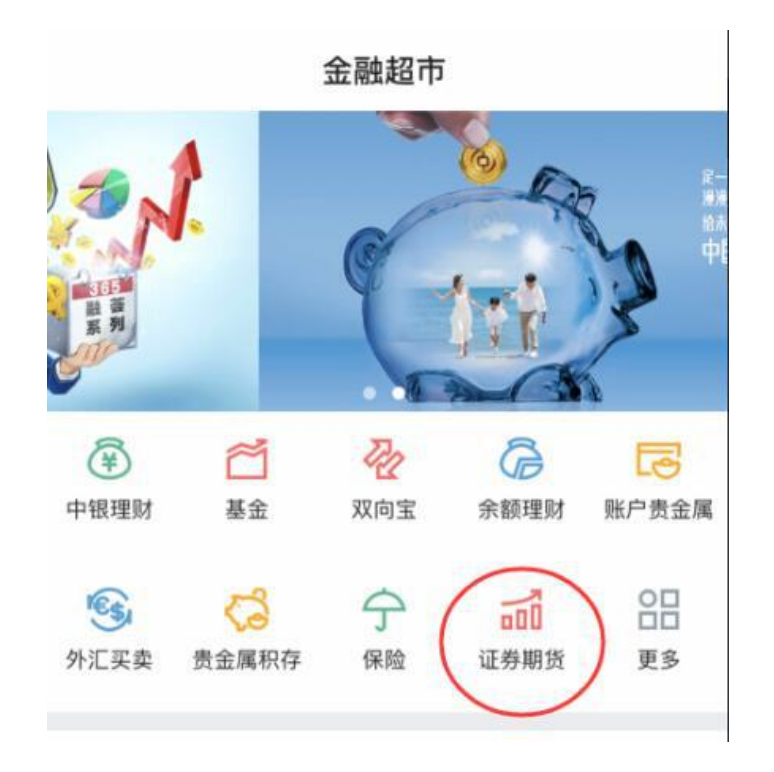

第六步 进入证券期货界面点击"银期业务"。

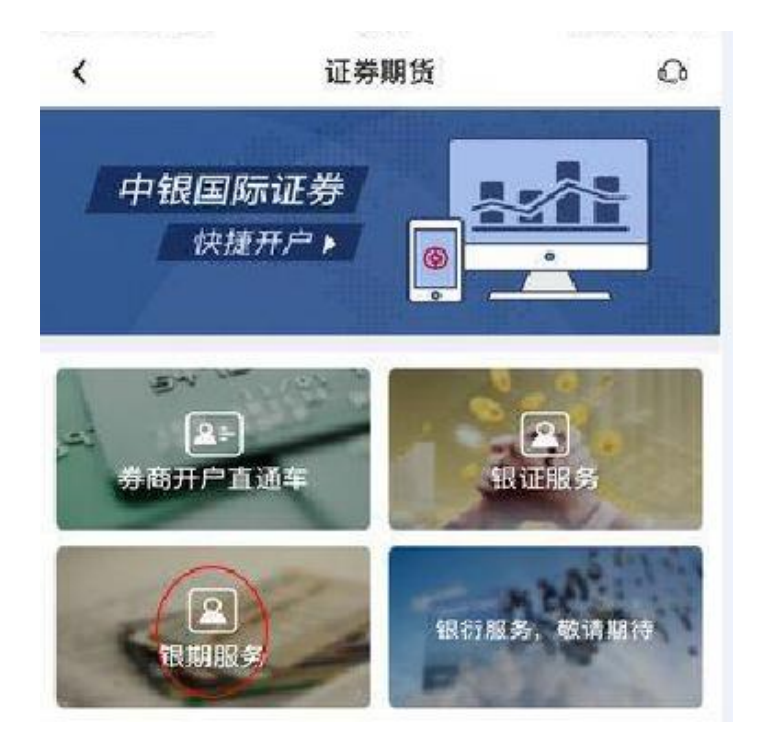

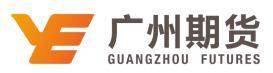

第七步 进入银期业务界面点击"签约"。

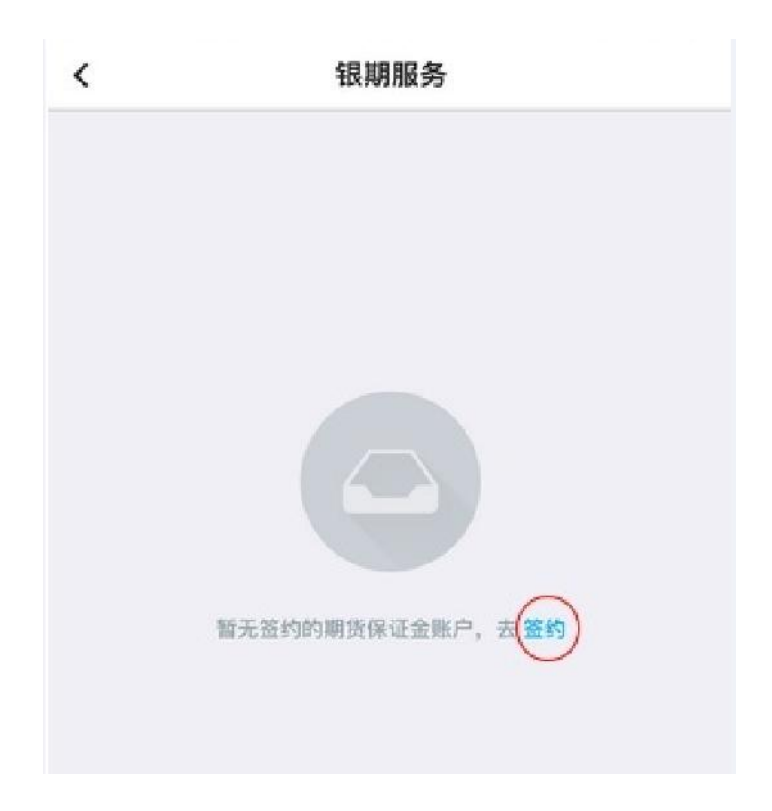

第八步 选择期货公司。

| <      | 选择期货公司    |
|--------|-----------|
| Q、顺组公司 | 各称搜索      |
|        |           |
|        |           |
|        | 州期货股份有限公司 |
|        |           |

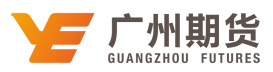

第九步 输入9位资金账号及资金密码。

| (                                | 客户签约                                                                 |
|----------------------------------|----------------------------------------------------------------------|
| 期货公司                             | 广州期货股份有限公司 >                                                         |
| 银行账户                             | >                                                                    |
| 币种                               | 人民币元 >                                                               |
| 保证金账户                            | 011 III                                                              |
| 保证金密码                            |                                                                      |
| 本人(甲方)已(<br>书),完全同意:<br>承担该协议书中) | 崩读并简意 <mark>《中国银行狼期转账服务协议</mark><br>和接受协议书全部条款和内容,愿意履行和<br>购定的权利和义务, |
|                                  | 下一步                                                                  |

第十步 选择安全工具。

| <          |      | 确认信息               |    |
|------------|------|--------------------|----|
| 银行账户       | l.   | 6216 ***** 9025    |    |
| 期货公司<br>币种 | 名称   | 广州期货股份有限公司<br>人民币元 |    |
| 保证金账       | )P   | 0                  |    |
| 安全一一       |      | 更改安全工具             | 更改 |
| 司司         | 态口令  |                    |    |
|            | 机交易码 | 3                  |    |
|            |      |                    |    |
|            |      |                    |    |

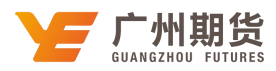

第十一步 获取并输入交易码点击确认完成绑定。

| 货公司名称<br>种<br>证金账户 | 广州期货股份有限公司<br>人民币元<br>0 |        |
|--------------------|-------------------------|--------|
|                    | 手机交易码                   | ×      |
| 已发送至」              | 電句 前手机                  |        |
| 收不到短               | 信?                      | 54秒后重发 |